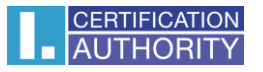

## Záloha privátneho kľúča

V ponuke ŠTART vyberte príkaz "SPUSŤIŤ"

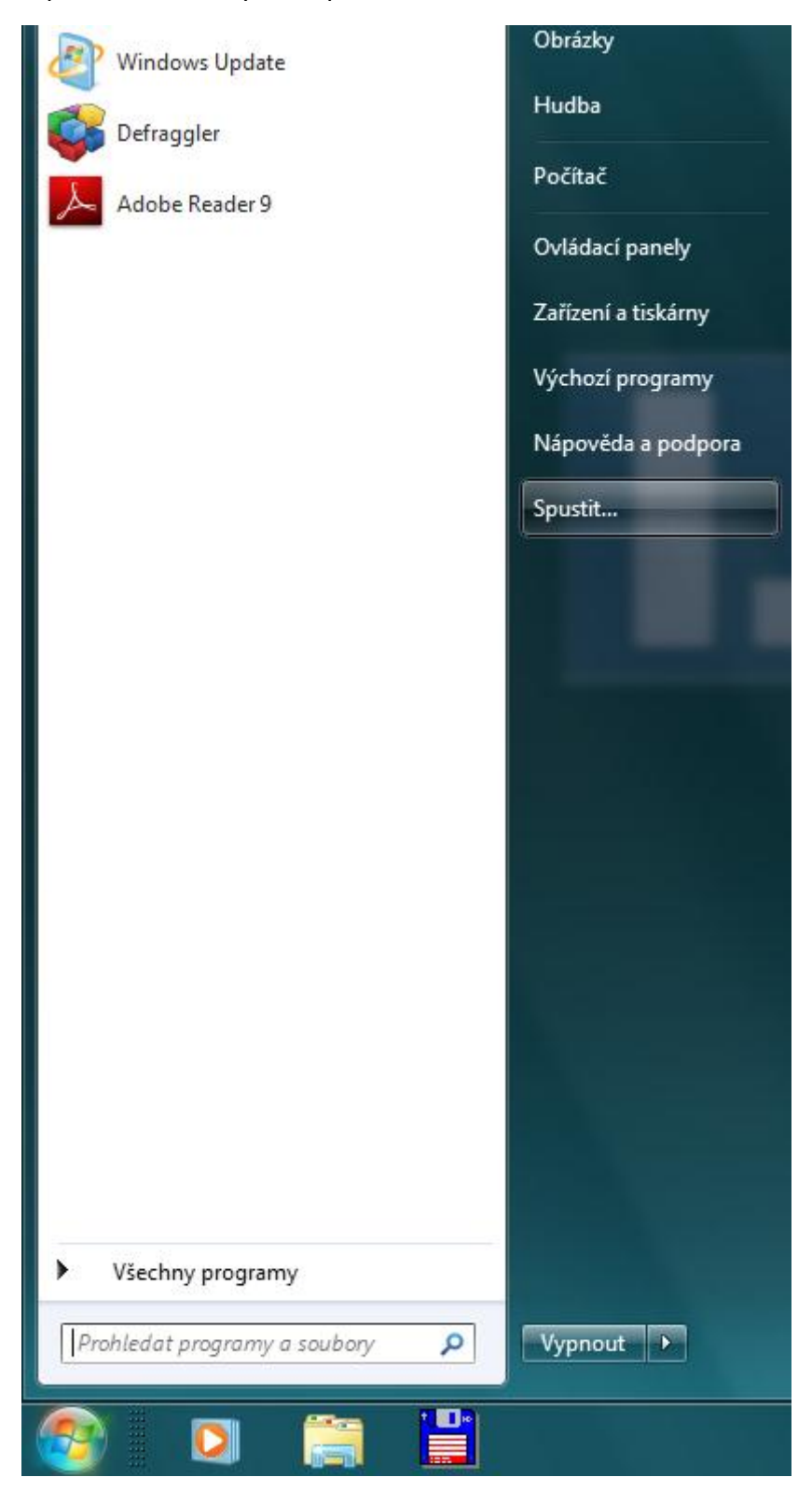

Do príkazového riadku napíšte "certmgr.msc" a potvrďte voľbou OK.

| 🖅 Spustit        |                                                                                 | ×                   |
|------------------|---------------------------------------------------------------------------------|---------------------|
|                  | Zadejte název programu, složky, dokur<br>Internetu a systém Windows jej otevře. | nentu nebo zdroje v |
| <u>O</u> tevřít: | certmgr.msc                                                                     | •                   |
|                  | 🛞 Tato úloha bude vytvořena s opráv                                             | vněním správce.     |
|                  | OK Storno                                                                       | Procházet           |

Otvorí sa okno s certifikátmi v aktuálnom profile, v ľavej časti zvoľte adresár "Požiadavka na zápis certifikátu - Certifikáty" a v pravej časti označte príslušné údaje pre tvorbu elektronického podpisu (privátny kľúč). Na tento kliknite pravým tlačidlom myši a zobrazí sa voľba "Všetky úlohy - Exportovať"

| 🦀 certmgr - [Certifikáty – aktuální už                                                          | ivatel\Požadavek na zápis certifik | átu\Certifikáty]    |              |  |  |  |  |
|-------------------------------------------------------------------------------------------------|------------------------------------|---------------------|--------------|--|--|--|--|
| Soubor Akce Zobrazit Nápověda                                                                   |                                    |                     |              |  |  |  |  |
|                                                                                                 |                                    |                     |              |  |  |  |  |
| 🙀 Certifikáty – aktuální uživatel                                                               | Vystaveno pro                      | Vystavitel          | Datum ukonče |  |  |  |  |
| ▷ Cosobní                                                                                       | 🙀 Test ICA - PSEUDONYM 🚽           | Tact ICA DECUDONIVA | 1.1.1601     |  |  |  |  |
| Důvéryhodné kořenové certif                                                                     |                                    | Otevřít             |              |  |  |  |  |
| Duverynodnost v ramci roziel<br>Duverynodnost v ramci roziel<br>Zprostředkující certifikační au |                                    | Všechny úkoly 🕨 🕨   | Otevřít      |  |  |  |  |
| Dživatelský objekt služby Acti                                                                  |                                    | Vicinaut            | Eventeurt    |  |  |  |  |
| Důvěryhodní vydavatelé                                                                          |                                    | vyjmout             | Exportovat   |  |  |  |  |
| Nedůvěryhodné certifikáty                                                                       |                                    | Kopirovat           |              |  |  |  |  |
| Kořenové certifikační autority                                                                  |                                    | Odstranit           |              |  |  |  |  |
| Důvěryhodné osoby Požadavek na zápis certifikátu                                                |                                    | Vlastnosti          |              |  |  |  |  |
| Certifikáty                                                                                     |                                    | Nápověda            |              |  |  |  |  |
| Důvěryhodné kořeny čipovýc                                                                      |                                    |                     |              |  |  |  |  |
|                                                                                                 |                                    |                     |              |  |  |  |  |
| 4 11                                                                                            |                                    |                     |              |  |  |  |  |
| Obsahuje akce, které mohou být s položkou provedeny.                                            |                                    |                     |              |  |  |  |  |

Ďalej postupujte podľa pokynov sprievodcu. Vygenerovaný súbor s príponou \*.PFX uložte na bezpečné miesto. POZOR! Z hľadiska bezpečnosti sa záloha vygeneruje s dátumom 1.1.1601

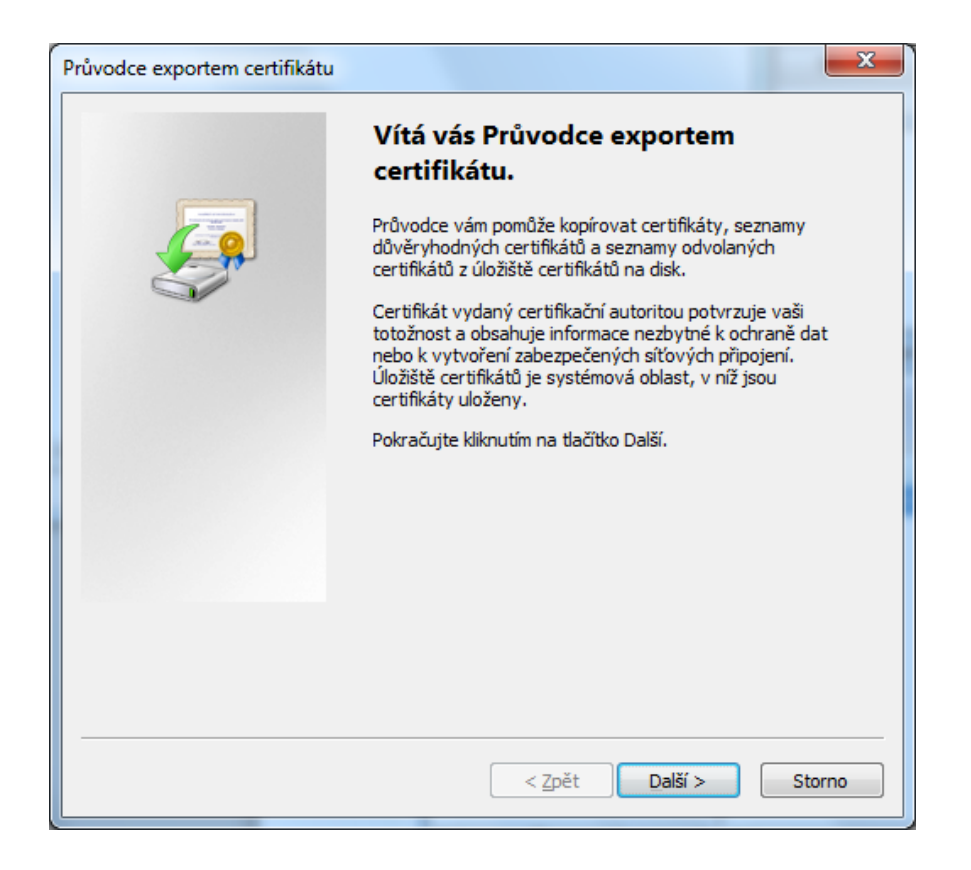

V sprievodcovi exportom označte voľbu "Áno, exportovať privátny kľúč"

| vodce exportem certifikátu                                                                                                    | _                                                                                                    |
|----------------------------------------------------------------------------------------------------|----------------------------------------------------------------------------------------------------|
| Exportovat privátní klíč<br>Můžete se rozhodnout exportovat privátní                                                                                                    | í klíč s certifikátem.                                                                                                    |
| Privátní klíče jsou chráněny heslem. Chcete<br>musíte v pozdějším dialogu zadat heslo.                                                                                                    | e-li exportovat privátní klíč s certifikátem,                                                                                                    |
| Chcete exportovat privátní klíč s certifikáte                                                                                                    | em?                                                                                                    |
| Ano, exportovat privátní klíč                                                                                                    |                                                                                                    |
| 🔘 <u>N</u> e, neexportovat privátní klíč                                                                                                    |                                                                                                    |
|                                                                                                    |                                                                                                    |
|                                                                                                    |                                                                                                    |
|                                                                                                    |                                                                                                    |
|                                                                                                    |                                                                                                    |
|                                                                                                    |                                                                                                    |
|                                                                                                    |                                                                                                    |
| Další informace o <u>exportu privátních klíčů</u>                                                                                                    |                                                                                                    |
|                                                                                                    |                                                                                                    |
|                                                                                                    | < <u>Z</u> pět Další > Storno                                                                                                    |
|                                                                                                    |                                                                                                    |
|                                                                                                    |                                                                                                    |
| vodce exportem certifikátu                                                                                                    |                                                                                                    |
| vodce exportem certifikátu<br>Formát souboru pro export<br>Certifikáty lze exportovat v různých form                                                                                                    | iátech.                                                                                                    |
| vodce exportem certifikátu<br>Formát souboru pro export<br>Certifikáty lze exportovat v různých form<br>Vyberte formát, který chcete použít:                                                                                                    | iátech.                                                                                                    |
| vodce exportem certifikátu<br>Formát souboru pro export<br>Certifikáty lze exportovat v různých form<br>Vyberte formát, který chcete použít:<br>O Binární X.509, kódování DER (CER                                                                                                    | iátech.                                                                                                    |
| vodce exportem certifikátu<br>Formát souboru pro export<br>Certifikáty lze exportovat v různých form<br>Vyberte formát, který chcete použít:<br>Binární X.509, kódování DER (CER)                                                                                                    | iátech.                                                                                                    |
| vodce exportem certifikátu<br>Formát souboru pro export<br>Certifikáty lze exportovat v různých form<br>Vyberte formát, který chcete použít:<br>Binární X.509, kódování DER (CER)<br>X.509, kódování Base-64 (CER)                                                                                                    | iátech.<br>)<br>nic Message Syntax Standard - PKCS č. 7 (P7B)                                                                                                    |
| vodce exportem certifikátu<br>Formát souboru pro export<br>Certifikáty lze exportovat v různých form<br>Vyberte formát, který chcete použít:<br>Binární X.509, kódování DER (CER)<br>X.509, kódování Base-64 (CER)<br>Certifikáty standardu Cryptograph<br>Zahrnout všechny certifikáty m                                                                                                    | nátech.<br>)<br>nic Message Syntax Standard - PKCS č. 7 (P7B)<br>na cestě k certifikátu, pokud je to možné                                                                                                    |
| vodce exportem certifikátu<br>Formát souboru pro export<br>Certifikáty lze exportovat v různých form<br>Vyberte formát, který chcete použít:<br>Binární X.509, kódování DER (CER)<br>X.509, kódování Base-64 (CER)<br>Certifikáty standardu Cryptograph<br>Certifikáty standardu Cryptograph<br>Certifikáty standardu Cryptograph<br>Certifikáty standardu Cryptograph                                                                                                    | nátech.<br>)<br>nic Message Syntax Standard - PKCS č. 7 (P7B)<br>na cestě k certifikátu, pokud je to možné<br>ange - PKCS č. 12 (PFX)                                                                                                    |
| Vodce exportem certifikátu<br>Formát souboru pro export<br>Certifikáty lze exportovat v různých form<br>Vyberte formát, který chcete použít:<br>Binární X.509, kódování DER (CER)<br>X.509, kódování Base-64 (CER)<br>Certifikáty standardu Cryptograph<br>Zahrnout všechny certifikáty n<br>Formát Personal Information Exch                                                                                                    | nátech.<br>)<br>nic Message Syntax Standard - PKCS č. 7 (P7B)<br>na cestě k certifikátu, pokud je to možné<br>ange - PKCS č. 12 (PFX)<br>na cestě k certifikátu, pokud je to možné                                                          |
| vodce exportem certifikátu<br>Formát souboru pro export<br>Certifikáty lze exportovat v různých form<br>Vyberte formát, který chcete použít:<br>Binární X. 509, kódování DER (CER)<br>X. 509, kódování Base-64 (CER)<br>Certifikáty standardu Cryptograph<br>Zahrnout všechny certifikáty n<br>Eormát Personal Information Exch<br>Zahr <u>n</u> out všechny certifikáty n<br>Odstranit privátní <u>k</u> líč v případě                                                       | nátech.<br>)<br>nic Message Syntax Standard - PKCS č. 7 (P7B)<br>na cestě k certifikátu, pokud je to možné<br>ange - PKCS č. 12 (PFX)<br>na cestě k certifikátu, pokud je to možné<br>ě úspěšného exportu                                   |
| Vodce exportem certifikátu<br>Formát souboru pro export<br>Certifikáty lze exportovat v různých form<br>Vyberte formát, který chcete použít:<br>Binární X.509, kódování DER (CER)<br>X.509, kódování Base-64 (CER)<br>Certifikáty standardu Cryptograph<br>Certifikáty standardu Cryptograph<br>Zahrnout všechny certifikáty n<br>Formát Personal Information Exch<br>Cahrnout všechny certifikáty n<br>Codstranit privátní klíč v případě<br>Exportovat všechny rozšířené    | nátech.<br>)<br>hic Message Syntax Standard - PKCS č. 7 (P7B)<br>ha cestě k certifikátu, pokud je to možné<br>ange - PKCS č. 12 (PFX)<br>ha cestě k certifikátu, pokud je to možné<br>ě úspěšného exportu<br>vlastnosti                     |
| vodce exportem certifikátu<br>Formát souboru pro export<br>Certifikáty lze exportovat v různých form<br>Vyberte formát, který chcete použít:<br>Binární X.509, kódování DER (CER)<br>X.509, kódování Base-64 (CER)<br>Certifikáty standardu Cryptograph<br>Zahrnout všechny certifikáty m<br>Formát Personal Information Exch<br>Zahrnout všechny certifikáty m<br>Odstranit privátní klíč v případě<br>Exportovat všechny rozšířené<br>Serializované úložiště certifikátů (s | nátech.<br>)<br>hic Message Syntax Standard - PKCS č. 7 (P7B)<br>ha cestě k certifikátu, pokud je to možné<br>ange - PKCS č. 12 (PFX))<br>ha cestě k certifikátu, pokud je to možné<br>ě úspěšného exportu<br>vlastnosti<br>SST)            |
| vodce exportem certifikátu<br>Formát souboru pro export<br>Certifikáty lze exportovat v různých form<br>Vyberte formát, který chcete použít:<br>Binární X.509, kódování DER (CER)<br>X.509, kódování Base-64 (CER)<br>Certifikáty standardu Cryptograph<br>Zahrnout všechny certifikáty n<br>Formát Personal Information Exch<br>Zahrnout všechny certifikáty n<br>Odstranit privátní klíč v případě<br>Exportovat všechny rozšířené<br>Serializované úložiště certifikátů (s | nátech.<br>)<br>hic Message Syntax Standard - PKCS č. 7 (P7B)<br>ha cestě k certifikátu, pokud je to možné<br>ange - PKCS č. 12 (PFX)<br>ha cestě k certifikátu, pokud je to možné<br>ě úspěšného exportu<br>vlastnosti<br>SST)<br><u>ů</u> |

|                     | c cxpc                                                   | rtem cer                                                             | cinicato                              |                             |                 |                |        |         |      |        |
|---------------------|----------------------------------------------------------|----------------------------------------------------------------------|---------------------------------------|-----------------------------|-----------------|----------------|--------|---------|------|--------|
| Heslo<br>Z          | o<br>Z důvod                                             | lu zajištěr                                                          | ní zabezpe                            | čení musíte j               | privátní klíč ( | :hránit h      | neslem |         |      |        |
| z                   | Zadejte                                                  | heslo a j                                                            | eho potvrz                            | zení.                       |                 |                |        |         |      |        |
|                     | Hes                                                      | o:                                                                   |                                       |                             |                 |                |        |         |      |        |
|                     | ••                                                       | ••                                                                   |                                       |                             |                 |                |        |         |      |        |
|                     | Pot                                                      | vrzení hes                                                           | la (novinné                           | á).                         |                 |                |        |         |      |        |
|                     |                                                          | ••                                                                   |                                       | c).                         |                 |                |        |         |      |        |
|                     |                                                          |                                                                      |                                       |                             |                 | _              |        |         |      |        |
|                     |                                                          |                                                                      |                                       |                             |                 |                |        |         |      |        |
|                     |                                                          |                                                                      |                                       |                             |                 |                |        |         |      |        |
|                     |                                                          |                                                                      |                                       |                             |                 |                |        |         |      |        |
|                     |                                                          |                                                                      |                                       |                             |                 |                |        |         |      |        |
|                     |                                                          |                                                                      |                                       |                             |                 |                |        |         |      |        |
|                     |                                                          |                                                                      |                                       |                             |                 |                |        |         |      |        |
|                     |                                                          |                                                                      |                                       |                             |                 |                |        |         |      |        |
|                     |                                                          |                                                                      |                                       |                             |                 |                |        |         |      |        |
|                     |                                                          |                                                                      |                                       |                             |                 |                |        |         | _    |        |
|                     |                                                          |                                                                      |                                       |                             |                 | /nět           |        | alčí >  |      | Storno |
|                     |                                                          |                                                                      |                                       |                             | < 2             | <u>í</u> pět   |        | jalší > |      | Storno |
|                     |                                                          |                                                                      |                                       |                             | <2              | /pět           |        | jalší > |      | Storno |
| vodce               | e expo                                                   | rtem cer                                                             | tifikátu                              | -                           | <2              | /pět           | ]      | jalší > |      | Storno |
| /odce               | e expo                                                   | rtem cer                                                             | tifikátu                              |                             | < 2             | /pět           |        | jalší > |      | Storno |
| vodce<br>Soube<br>Z | e expo<br>or pro<br>Zadejte                              | rtem cer<br>export<br>název so                                       | tifikátu<br>uboru, do                 | nějž chcete                 | e data expor    | opět<br>tovat. | ]      | jalší > |      | Storno |
| vodce<br>Soub<br>Z  | e expo<br>or pro<br>Zadejte                              | rtem cer<br>export<br>název so                                       | tifikátu<br>uboru, do                 | nějž chcete                 | e data expor    | tovat.         |        | palší > |      | Storno |
| vodce<br>Soube<br>Z | e expo<br>or pro<br>Zadejte                              | rtem cer<br>export<br>název so                                       | tifikátu<br>uboru, do                 | nějž chcete                 | e data expor    | /pět<br>tovat. |        | jalší > |      | Storno |
| vodce<br>Soub<br>Z  | e expo<br>or pro<br>Zadejte                              | rtem cer<br>export<br>název so<br>ouboru:                            | tifikátu<br>uboru, do                 | nějž chcete                 | e data expor    | (pět<br>tovat. |        | jalší > |      | Storno |
| vodce<br>Soub<br>Z  | e expo<br>or pro<br>Zadejte<br><u>N</u> ázev :<br>C:\Use | rtem cer<br>export<br>název so<br>iouboru:<br>:rs\Pc\De:             | tifikátu<br>uboru, do<br>sktop\zálol  | nějž chcete<br>ha privátníh | e data expor    | (pět<br>tovat. |        | jaiší > | ochá | Storno |
| vodce<br>Soube<br>Z | e expo<br>or pro<br>Zadejte<br>Mázev :<br>C:\Use         | rtem cer<br>export<br>název so<br>iouboru:<br>:rs\Pc\De:             | tifikátu<br>uboru, do<br>sktop\zálol  | nějž chcete<br>ha privátníh | e data expor    | tovat.         |        | jalší > | ochá | Storno |
| vodce<br>Soube<br>Z | e expo<br>or pro<br>Zadejte<br><u>V</u> ázev :<br>C:\Use | rtem cer<br>export<br>název so<br>souboru:<br>souboru:<br>ers\Pc\De: | tifikátu<br>uboru, do<br>sktop\zálol  | nějž chcete                 | e data expor    | tovat.         |        | jalší > | ochá | Storno |
| vodce<br>Soub<br>Z  | e expo<br>or pro<br>Zadejte<br><u>4</u> ázev :<br>C:\Use | rtem cer<br>export<br>název so<br>iouboru:<br>ers\Pc\De:             | tifikátu<br>uboru, do<br>sktop\zálol  | nějž chcete                 | e data expor    | tovat.         |        | jalší > | ochá | Storno |
| vodce<br>Soub<br>Z  | e expo<br>or pro<br>Zadejte<br><u>al</u> ázev :          | rtem cer<br>export<br>název so<br>couboru:<br>ers\Pc\De:             | tifikátu<br>uboru, do<br>sktop\zálol  | nějž chcete                 | e data expor    | tovat.         |        | jalší > | ochá | Storno |
| vodce<br>Z          | e expo<br>or pro<br>Zadejte<br><u>l</u> ázev s           | rtem cer<br>export<br>název so<br>souboru:<br>ers\Pc\De              | tifikátu<br>uboru, do<br>sktop\zálol  | nějž chcete                 | e data expor    | tovat.         |        | jaiší > | ochá | Storno |
| vodce<br>Soube<br>Z | e expo<br>or pro<br>Zadejte<br><u>l</u> ázev :<br>C:\Use | rtem cer<br>export<br>název so<br>iouboru:<br>ers\Pc\De:             | tifikátu<br>uboru, do<br>sktop\zálol  | nějž chcete                 | e data expor    | tovat.         |        | jalší > | ochá | Storno |
| Z<br>Soube<br>Z     | e expo<br>or pro<br>Zadejte<br><u>Q</u> ázev :           | rtem cer<br>export<br>název so<br>couboru:<br>ers\Pc\De              | tifikátu<br>uboru, do<br>sktop\zálol  | nějž chcete                 | e data expor    | tovat.         |        | jalší > | ochá | Storno |
| vodce<br>Soub<br>Z  | e expo<br>or pro<br>Zadejte                              | rtem cer<br>export<br>název so<br>souboru:<br>ers\Pc\De              | tifikátu<br>uboru, do<br>sktop\zálol  | nějž chcete                 | e data expor    | tovat.         |        | jaiší > | ochá | Storno |
| vodce<br>Soub<br>Z  | e expo<br>or pro<br>Zadejte                              | rtem cer<br>export<br>název so<br>iouboru:<br>ers\Pc\De              | tifikátu<br>uboru, do<br>sktop\zálol  | nějž chcete                 | e data expor    | tovat.         |        | jaiší > | ochá | Storno |
| vodce<br>Soube<br>Z | e expo<br>or pro<br>Zadejte<br><u>Q</u> ázev :           | rtem cer<br>export<br>název so<br>iouboru:<br>ers\Pc\De              | tifikátu<br>uboru, do<br>sktop\zálol  | nějž chcete                 | e data expor    | tovat.         |        | jaiší > | ochá | Storno |
| vodce<br>Soub<br>Z  | e expo<br>or pro<br>Zadejte                              | rtem cer<br>export<br>název so<br>souboru:<br>ers\Pc\De              | tifikátu<br>uboru, do<br>sktop \zálol | nějž chcete                 | e data expor    | tovat.         |        | elší >  | ochá | Storno |
| vodce<br>Soub<br>Z  | e expo<br>or pro<br>Zadejte<br><u>l</u> ázev :<br>C:\Use | rtem cer<br>export<br>název so<br>iouboru:<br>ers\Pc\De              | tifikátu<br>uboru, do<br>sktop\zálol  | nějž chcete                 | e data expor    | tovat.         |        | jaiší > | ochá | Storno |
| vodce<br>Soub<br>Z  | e expo<br>or pro<br>Zadejte                              | rtem cer<br>export<br>název so<br>iouboru:<br>ers\Pc\De              | tifikátu<br>uboru, do<br>sktop\zálol  | nějž chcete                 | e data expor    | tovat.         |        |         | ochá | Storno |

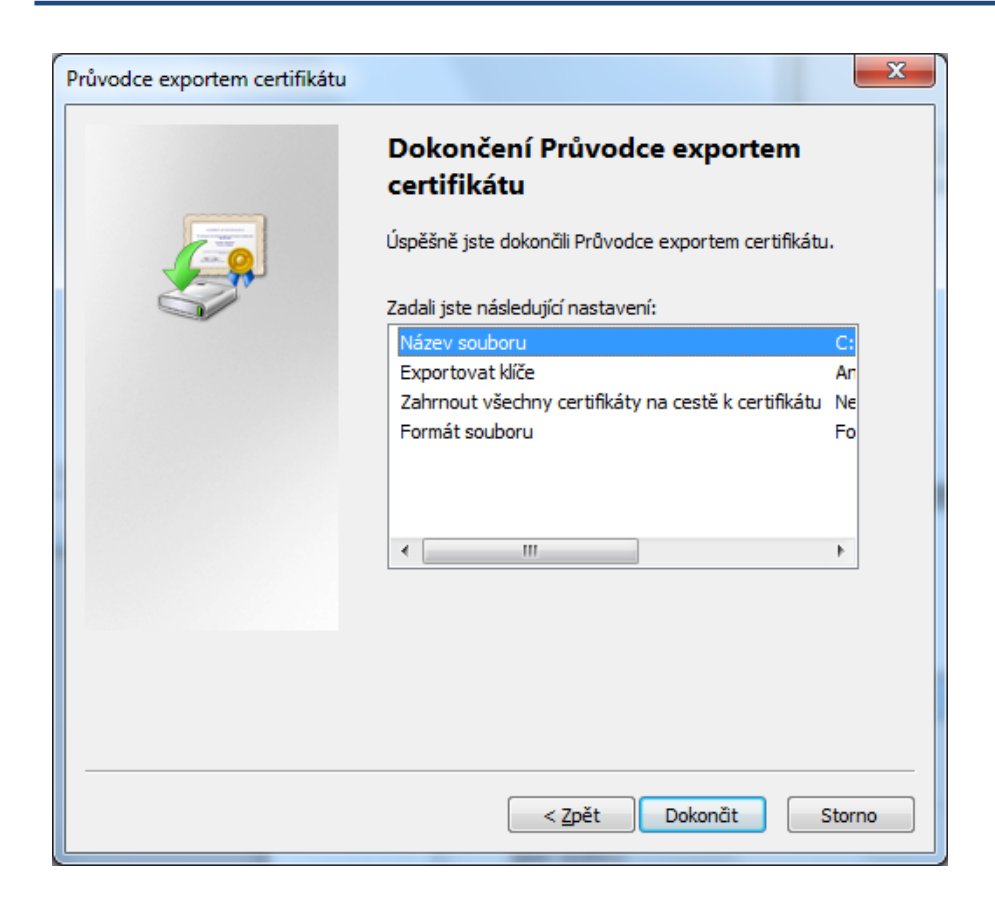

| Aplikace žádá o přístup ke chráněné položce.  | _ |
|-----------------------------------------------|---|
|                                               |   |
| <u>H</u> eslo pro:<br>Privátní klíč CryptoAPI |   |
| OK Stomo <u>P</u> odrobnosti                  |   |

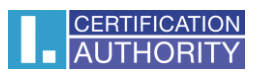

| Průvodce exportem certifik |
|----------------------------|
| Export proběhl úspěšně.    |
| ОК                         |